#### การจ่ายชำระค่าสมัคร / ค่ายืนยันสิทธิ

### เลือก การชำระเงิน

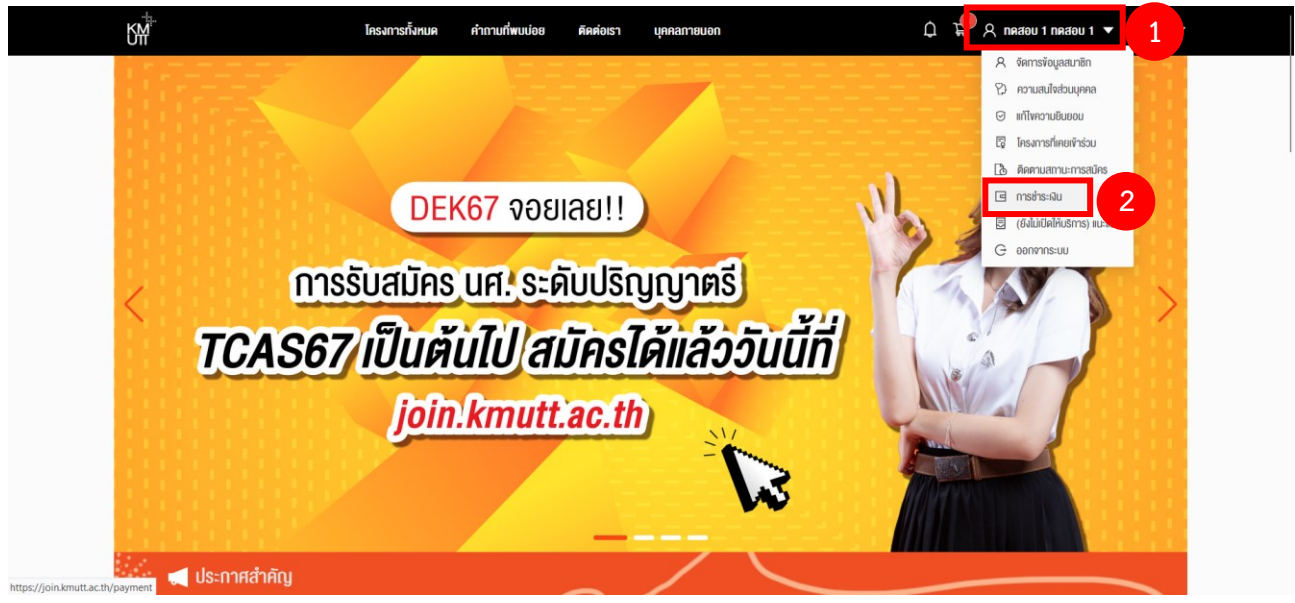

เลือก โครงการที่ต้องการจ่ายชำระค่าสมัคร / ค่ายืนยันสิทธิ จากนั้นกด ชำระเงิน

| ายการการชำระเงินของผ | ຸ່າດ             |                                                         |                         |   |                |           |           |
|----------------------|------------------|---------------------------------------------------------|-------------------------|---|----------------|-----------|-----------|
|                      |                  | รอช่าระเงิน                                             |                         |   | ชำระเงินสำเร็จ |           |           |
|                      | รายการชำระเงิน   |                                                         |                         |   |                | 3 sherns  |           |
|                      | เลขที่ใบแจ้งหนี้ | รายการ                                                  | Due date                | ÷ | สถานะซ่ำระเงิน |           |           |
|                      | INV67            | Insums Early Admission for International Programs KMUT  | T ปีการศึกษา 08/11/256  | 3 | • รอซ่ำระเงิน  | ช่ำระเงิน | _         |
|                      | INV67            | โครงการคัดเลือกครง ระคับปริญญาไท 1/2567 (รอบที่ 1)      | 10/03/256               | , | • รอซำระเงิน   | ชำระเงิน  | คลิกเลือก |
|                      | INV67            | โครงการคัดเลือกตรง ระดับปรัญญาโก (คณะเทคโมโลยีสารสนเทศ: | SIT) 1/2567 ( 02/02/256 | , | • รอช่าระเงิน  | ชำระเงิน  |           |
|                      |                  |                                                         |                         |   | <              | 1 >       |           |

3. เลือก ช่องทางการชำระเงิน และกด ยืนยันการชำระเงิน

| 🗧 การชำระเงิน | ช่ำระเงิน                                                                                                    | ×                                                                  |        |  |
|---------------|----------------------------------------------------------------------------------------------------|--------------------------------------------------------------------|--------|--|
|               | เลือกช่องทางการชำระเงิน                                                                                                    |                                                                    |        |  |
|               | <ul> <li>กรณีชำระเงินเรียบร้อยแล้ว สถานะการรับชำระเงินจะอัปเคตกายใน 5 นาที หลังจากที่ได้</li> </ul>                                       | จีรับการชำระเงิน                                                   |        |  |
|               | <ul> <li>กรณีชำระเงินสำเร็จแล้ว สามารถพิมพ์ใบเสร็จรับเงินหลังจากชำระเงิน ได้ภายใน 3 วันที่<br/>ตามรายการที่ต้องการพิมพ์ในเสร็จ</li> </ul> | าการ โดยสามารถเข้าที่แดบชำระเป็นสำเร็จ และเลือกพิมพ์ไบเสร็จรับเป็น |        |  |
|               |                                                                                                    |                                                                    |        |  |
|               | Thai QR                                                                                                    |                                                                    |        |  |
|               | สแกน QR Code ผ่านแอปพลิเคชันธนาคาร หรือ e-Wallet                                                                                          |                                                                    |        |  |
|               | L                                                                                                    |                                                                    | 510015 |  |
|               | บัตรเครดิต/เดบิต                                                                                                    |                                                                    |        |  |
|               | ช้าระเงินอย่างปลอดกัย และสะควก หลากหลายประเภทบัตร                                                                                         |                                                                    |        |  |
|               | VISA 🍩                                                                                                    |                                                                    |        |  |
| INV670        | L                                                                                                    |                                                                    | ns: Nu |  |
|               | () เคาน์เตอร์ธนาคาร                                                                                                    |                                                                    |        |  |
| INV670        | <ul> <li>ชำระที่เคาน์เตอร์ธนาคาร กรุงเทพ (ทุกสาขา) เท่านั้น</li> </ul>                                                                    |                                                                    | nis:Gu |  |
|               | <ul> <li>กรณีสำระธนาคารอื่น เฉพาะช่องทางอิเล็กกรอนิกส์เท่านั้น</li> </ul>                                                                 |                                                                    |        |  |
|               | 🔕 🍙 🙆 🥺 😏 🚥                                                                                                    | คลิกเลือก                                                          | ns:Ru  |  |
|               | <u></u>                                                                                                    |                                                                    |        |  |
|               |                                                                                                    | อแลก อินอินการสำระเงิน                                             |        |  |
|               |                                                                                                    |                                                                    |        |  |

#### 3.1 แบบ Thai QR

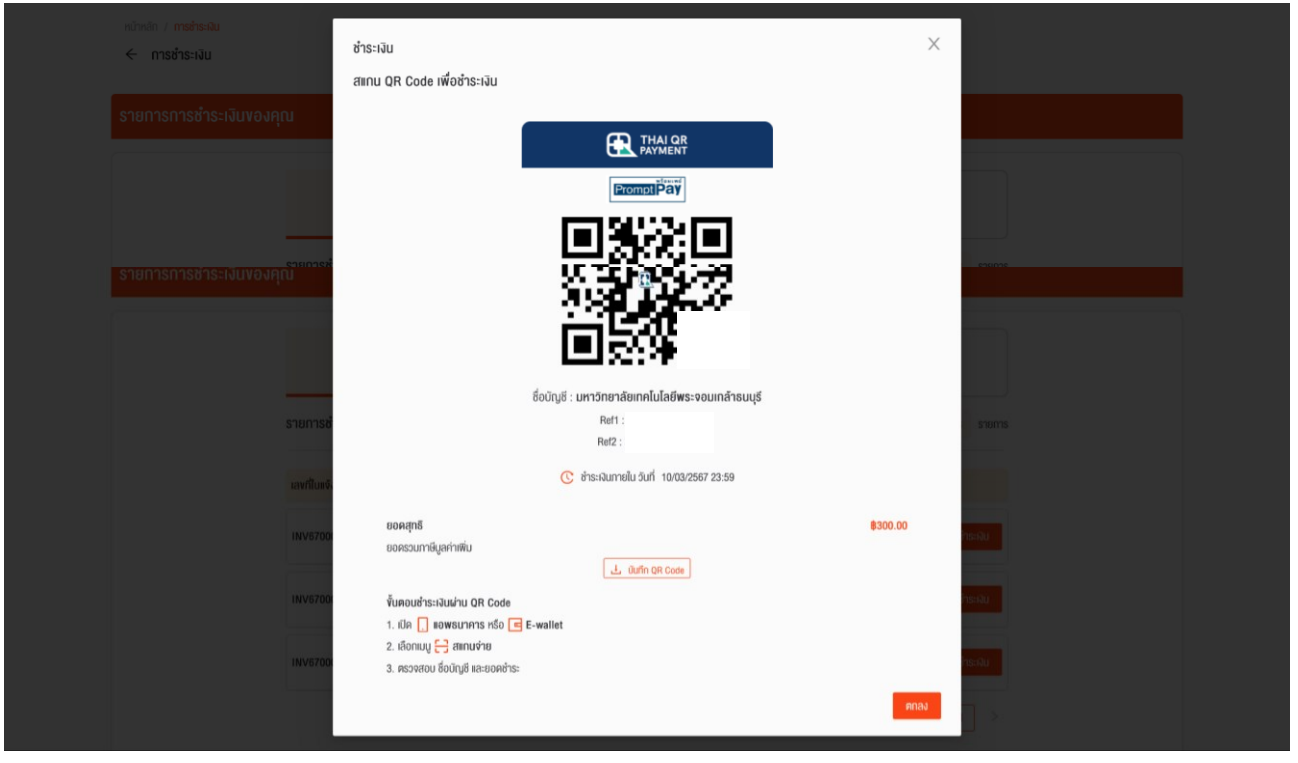

## 3.2 ชำระผ่าน เคาน์เตอร์ธนาคาร เลือก พิมพ์ใบแจ้งหนี้ จากนั้นนำไปจ่ายชำระที่ธนาคาร

| ← การชำระเงิน                | 30                                                                                                    |                    | X                 |  |
|------------------------------|----------------------------------------------------------------------------------------------------|--------------------|-------------------|--|
| รายการการชำระเงินของคุณ พิมพ | งน<br>ใบแจ้งหนี้เพื่อชำระเงินผ่านเคาน์เตอร์ธนาคาร                                                               |                    |                   |  |
|                              |                                                                                                    |                    |                   |  |
|                              |                                                                                                    |                    |                   |  |
|                              |                                                                                                    |                    |                   |  |
| รายการช่                     |                                                                                                    | •                  |                   |  |
|                              | 🕓 ສຳຣະເຈັນກາຍໃນ ວັນ                                                                                             | n 10/03/2567 23:59 |                   |  |
| Iavriuus.                    |                                                                                                    |                    |                   |  |
| INV6700                      | ขั้นดอนยื่นใบแจ้งหนี้                                                                                           |                    |                   |  |
|                              | <ol> <li>ครวจสอบความถูกต้องของรายการ</li> <li>พิมพ์ไบแจ้งหนี้</li> </ol>                                        |                    |                   |  |
| INV6700                      | <ol> <li>2. ยื่นใบแจ้งหนี้ เพื่อซ่าระเงินผ่านเคาน์เตอร์</li> <li>4. รับหลักฐานการชำระเงินเป็นหลักฐาน</li> </ol> |                    | คลิกเลือก         |  |
| INV5700                      |                                                                                                    | ยกเลิก             | 🛱 พิมพ์ในแจ้งหนึ่ |  |
|                              |                                                                                                    |                    |                   |  |
|                              |                                                                                                    |                    |                   |  |

#### การติดตามสถานะการสมัคร

### 1. เลือก **ติดตามสถานะการสมัคร**

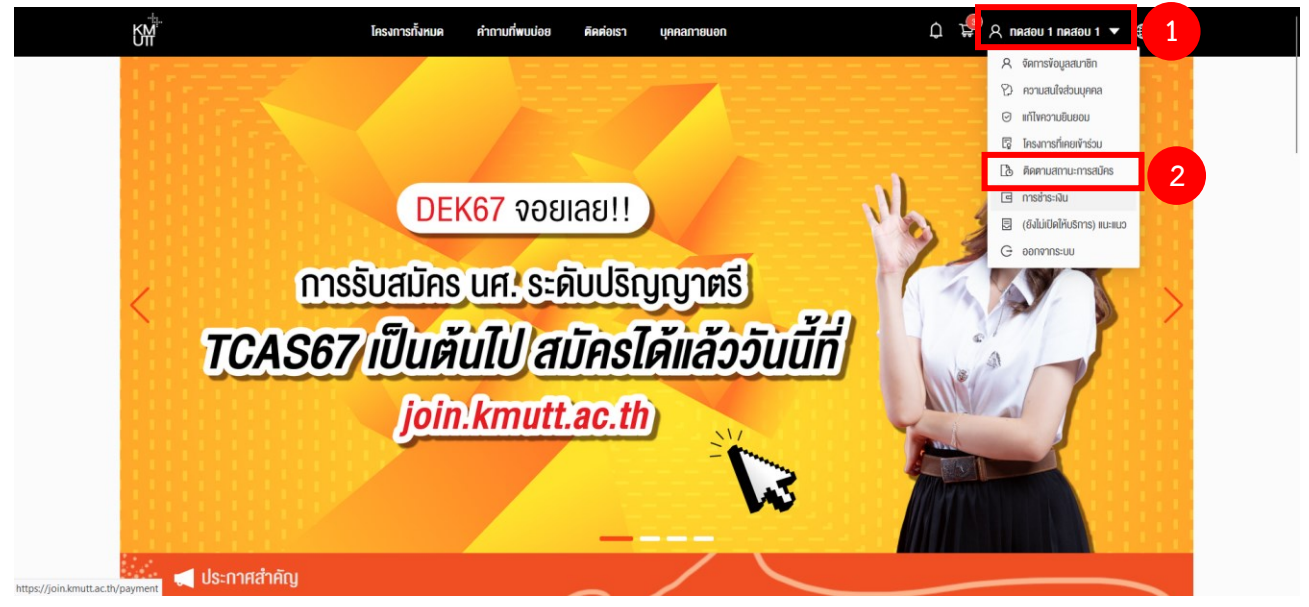

# เลือก ใบสมัครที่ต้องการ กด ดูรายละเอียดเพิ่มเติม

| Image: Second State State St | ายการใบสมัครของคุณ                                                                                                    |                                                                                                    |                   |
|----------------------------------------------------------------------------------------------------|----------------------------------------------------------------------------------------------------|----------------------------------------------------------------------------------------------------|-------------------|
| Iutilisson Appu       Image: Constrained appund to constrained appund to constappund to cons         | โครงการทั้งหมด                                                                                                    | - โครงการที่คำเมินการอยู่                                                                                                    | โครงการที่ปิดแล้ว |
|                                                                                                    | ในสมัครของคุณ                                                                                                    |                                                                                                    |                   |
| เทาทีแปประ     เทาทีแปประ       โดยการ:     โดยการ:       โดยการ:     โดยการ:       โดยการ:     โดยการ:       โดยการ:     โดยการ:       โดยการ:     โดยการ:       โดยการ:     โดยการ:       โดยการ:     โดยการ:       โดยการ:     โดยการ:       โดยการ:     เดยการ:       โดยการ:     โดยการ:       โดยการ:     โดยการ:       โดยการ:     โดยการ:       โดยการ:     โดยการ:       กอะโดรงเมาตร์     กอะการประมาสงเปล่างการประเสนิญากิ       โดยการ:     เกาบโด:       สามาร์เลา     เกาบโด:       สามาร์เลา     เกาบโต:       สามาร์เลา     เกาบโต:       สามาร์เลา     เกาบโต:       สามาร์เลา     เกาบโต:       สามาร์เลา     เกาบโต:       สามาร์เลา     เกาบโต:       สามาร์เลา     เกาบโต:       สามาร์เลา     เกาบโต:       เกาบโต:     เกาบโต:       เกาบโต:     เกาบโต:       เกาบโต:     เกาบโต:       เกาบโต:     เกาบโต:       เกาบโต:     เกาบโต:       เกาบโต:     เกาบโต:       เกาบโต:     เกาบโต:       เกาบโต:     เกาบโต:       เกาบโต:     เกาบโต:       เกาบโต:     เกาบโต:                                                                                                    | อาร์เงินท่ายนักร<br>(๑ หรือเสมเพิ่มเพิ่มที่)                                                                                                    | การครวงสอบขังมูล<br>ด กุณมีเอกสารต้อง Upload ที่บ                                                                                                    |                   |
| โดนการ:     โดนการ:       โดนการ:     โดนการ:       โดนการ:     โดนการ:       ที่ป     เกมในสีเงาะมาะ: 17:17.267 (อยานาศิลป์อารมะ: 54/50,นาโก (กอะ<br>เกมในสีเงาะมาะ: 17:17.267 (อยานาศิลป์อารมะ: 54/50,นาโก (กอะ<br>เกมในสีเงาะมาะ: 17:17.267 (อยานาศิลป์อารมะ: 54/50,นาโก (กอะ<br>เกมในสีเงาะมาะ: 17:267 (อยานาศิลป์อารมะ: 54/50,นาโก (กอะ<br>เกมในสีเงาะมาะ: 17:267 (อยานาศิลป์อารมะ: 54/50,นาโก (กอะ<br>เกมในสีเงาะมาะ: 17:267 (อยานาศิลป์อารมะ: 54/50,นาโก (กอะ<br>เกมในสีเงาะมาะ: 17:267 (อยานาศิลป์อารมะ: 54/50,นาโก (กอะ<br>เกมในสีเงาะ: 17:267 (อยานาศิลป์อารมะ: 17:267 (อยานาศิลป์อารมะ: 17:267 (อยานาศิลป์อาร: 17:267 (อยานาศิลป์อารมะ: 17:267 (อยานาศิลป์อาร: 17:267 (อยานาศิลป์อาร: 17:267 (อยานาศิลป์อาร: 17:267 (อยานาศิลป์อาร: 17:267 (อยานาศิลป์อาร: 17:267 (อยานาศิลป์อาส: 17:267 (อยานาศิลป์อาส: 17:267 (อยานาศิลป์อาส: 17:267 (อยานาศิลป์อาส:267 (อยานาศิลป์อาส: 17:267 (อยานาศิลป์อาส: 17:267 (อยานาศิลป์อาส                                                                    | เลขที่ในสมัคร :                                                                                                    | เลขที่ในสมัคร :                                                                                                    |                   |
|                                                                                                    | ที่เราระ<br>โดงการคิดอิตหระ ระหมุปริญญาที่ 1.2567 (รอบ<br>ที่ 1)<br>คดีอิตหระ Pestpraduate เป็ญญาที่<br>โดงการสำหรับอาทิตาที่ม<br>การวิชา<br>สามาริสา<br>อิศากรณภาสตรณภาณจัด เป็ญญาที่ 2.0 กา<br>เการ์ อาทิต ติลิกเลือก | โกรสาทรา :<br>โกรสาทรที่เห็สหมดเห ระหับเป็ญญาไก (คณะ<br>ภายในมีชีกรอมเกษ (รัก) (ปรริส (ระหมุมากในปร)<br>คิดริเตาะ 2 กังกรูกแล่น (ปัญญาไก<br>โดรสาทรที่ (การการกระหมาย<br>ศณาสาทในได้มีกรณะเทศ<br>สาทารัตา :<br>คลัญสร้างการกรรณะเกณิสกิต สาทารัตาวัตกรรม<br>ของศัตร์ส์ชักเขาการใจมูล เป็ญญาไก 2 0 กาค<br>สาส-อาทิต |                   |

## 3. ติดตามสถานะ ที่แถบด้านซ้ายมือ

|   |                                                                                                    | · · · · ·                                                |                                                                                                    |                                                                       |                                |                    |              |            |  |
|---|----------------------------------------------------------------------------------------------------|----------------------------------------------------------|----------------------------------------------------------------------------------------------------|-----------------------------------------------------------------------|--------------------------------|--------------------|--------------|------------|--|
| P | ประกาศรับสมัคร : ผู้สมัคร<br>กรอกในสมัครออนไลน์                                                                          | เลงที่ใบสมัคร :                                          |                                                                                                    |                                                                       |                                | วันที่สมัคร :      | 15 ธันวาคเ   | 2566 16:41 |  |
|   | ช่าระเงันค่าสมัคร<br>ช่าระเงิน<br>ช่าระเงิน<br>ช่าระเงิน<br>พร้อมพิมพ์ในหังหนี้<br>มี 2 ธันวาคม 2566 -<br>10 มีนาคม 2567 | ไครงการ :<br>วันที่เปิดรับสมัคร :<br>คณะ :<br>สาขาวิชา : | <mark>โครงการศัคเลือกครง ร</mark><br>12 ธันวาคม 2566 - 10 เ<br>คณะวิศวกรรมศาสตร์<br>วิศวกรรมศาสตรมหาบัณ | ะคับปริญญาโท 1/2567 (รอบ<br>ในาคม 2567<br>ฑิต สาขาวิชาวิศวกรรมอุตสาหเ | มที่ 1)<br>การและระบบการผลิต เ | ปริญญาโก 2 ปี กาคเ | สาร์-อาทิตย์ |            |  |
|   | การตรวจสอบข้อมูล                                                                                                    | 🗟 ครวงสอบเกณฑ์การสมัคร                                   | A ข้อมูลผู้สมัคร                                                                                        | 💾 ข้อมูลการศึกษา                                                      | 🕹 ดาวน์โหลดเ                   | onans              |              |            |  |
|   | 🛗 12 ธันวาคม 2566 -<br>10 มีนาคม 2567                                                                                    | เกณฑ์การรับสมัคร                                         |                                                                                                    | เกณฑ์หน่วยกิด                                                         | หน่วยกิด                       | ເດເນກ໌             | A:IIU        | นที่ได้    |  |
|   | ประกาศรายชื่อผู้มีสิทธิสอบ<br>สัมภาษณ์                                                                                   | ຄະແບບກລຸ່ມ GPA                                           |                                                                                                    |                                                                       |                                |                    |              |            |  |
|   | 🛗 13 มีนาคม 2567                                                                                                    | คะแบนกลุ่ม GPAX ป.ตรี                                    |                                                                                                    |                                                                       |                                | 2.00               | 3.25         | 0          |  |
|   | สอบสัมภาษณ์                                                                                                    | คะแนนภาษาอังกฤษ 🌒 🛙                                      | Ises:บุอย่างน้อย 1                                                                                      |                                                                       |                                |                    |              |            |  |
|   | <ul> <li>22 มีนาคม 2567 -</li> <li>26 มีนาคม 2567</li> </ul>                                                             | TETET                                                    |                                                                                                    |                                                                       |                                | 3.50               |              |            |  |
|   | ประกาศรายชื่อผู้มีสิทธิเพ้า<br>สีอนจ                                                                                     | TOEFL IBT (Internet B                                    | lased Test)                                                                                             |                                                                       |                                | 42.00              |              |            |  |
|   | ศกษา                                                                                                    | IELTS                                                    |                                                                                                    |                                                                       |                                | 4.00               |              |            |  |
|   | สำระเวินด่าถึมตัมติกรี                                                                                                   | LNG 550                                                  |                                                                                                    |                                                                       |                                | S                  | S            | 0          |  |